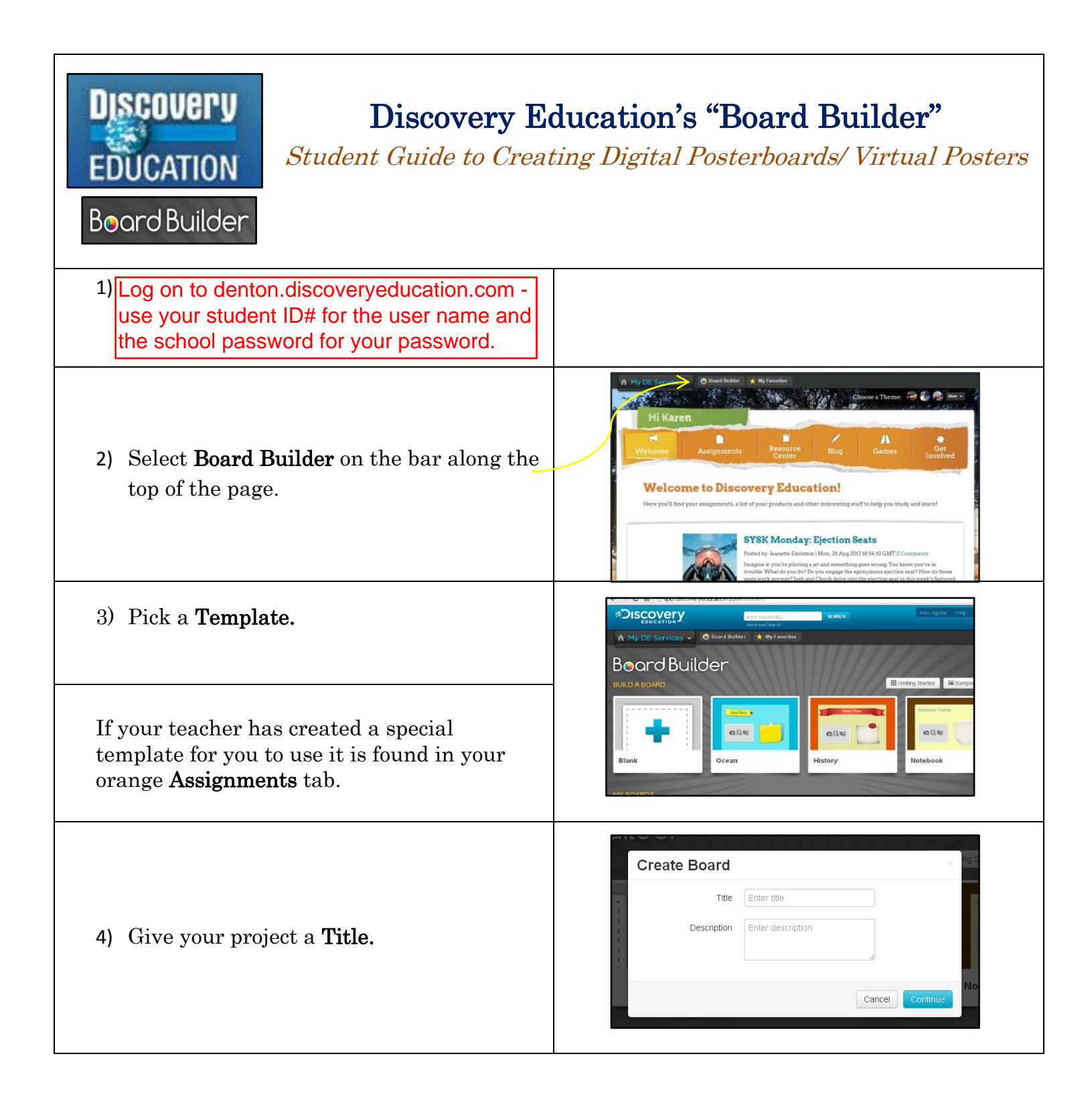

| 5) Save to <b>My Favorites - Saved</b> .                                                                                                    | Board Builder       ★ My Eavorites         Add       ×         Select a destination for Test.       ★ My Favorites         ★ My Favorites       ■ Adstroater         Image: My Favorites - Saved       ■ Adstroater         Image: Cancel       Add |
|----------------------------------------------------------------------------------------------------|----------------------------------------------------------------------------------------------------|
| <ul> <li>6) Use the Search to find audio, video or pictures from <i>DiscoveryEducation.com</i> -</li> </ul>                                                                                                   | aund ><br>aund ><br>Add a photo, video or audio                                                                                                    |
| <ol> <li>To add photos, videos or Word documents<br/>click on Upload.</li> </ol>                                                                                                    | P Search                                                                                                    |
| <ol> <li>Use the green Save button to save your work.</li> <li>Preview shows what your finished document<br/>will look like. Click the orange Edit button to go<br/>back working on your document.</li> </ol> | ★ My Favorites                                                                                                    |